# **Lexicomp Training and Competency**

Employee instructions: please read the following information on Lexicomp. Then use the instructions on page 2-5 to find and log on to Lexicomp. Use the information here and Lexicomp to answer the quiz questions to verify competency in accessing and using Lexicomp.

#### What is Lexicomp?

Lexicomp is an online database, customized to Sutter Health Laboratories, to provide information on laboratory tests. It includes sample collection, stability, test method, and other testing information. When you are in Lexicomp you can search for lab tests by name or test code, or see alphabetic list of tests in the database.

# Why do I need to train on Lexicomp?

It is a regulatory requirement that all staff who collect or handle lab samples have access to a 'specimen collection manual' to know the applicable suitability for samples collected, processed and tested. Lexicomp serves as Sutter Health's specimen collection manual.

# What if the instruction below isn't accurate?

This document provides instruction on how to find Lexicomp on the Sutter intranet. The location of the link may be different at various sites or may change as webpages are updated. If you have trouble finding Lexicomp, ask a coworker at your site or contact the Lab Educator.

#### What does the quiz cover?

The quiz attached to this module is designed to confirm you know how to find and use Lexicomp. You must pass with 80% (5 of 6 correct). It is necessary to access Lexicomp in order to answer the quiz questions successfully.

#### What next?

Lexicomp is an important resource for you to use anytime. It is accessible via intranet and from within EPIC, to lab staff and all others who collect, order, and use lab testing. It is available without any restricted access or passwords. When you use Lexicomp, if you find the content confusing or inaccurate, notify your supervisor so that it can be updated to be accurate for all who use it. **1.** Access Lexicomp using the Sutter Sharepoint, My Sutter, Sutter Medical Foundation, (or your home affiliate), Resources

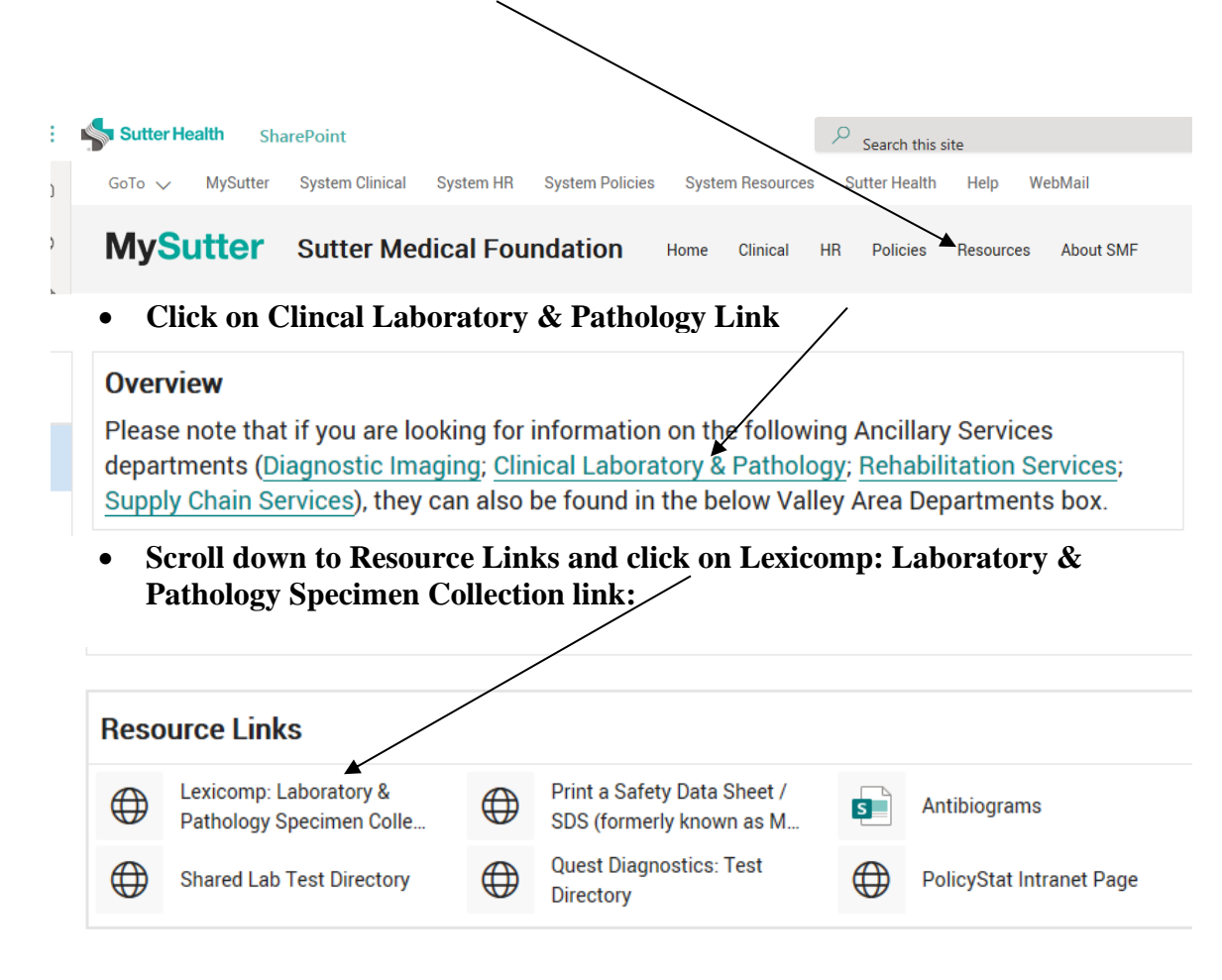

2. Type desired test name or Supquest mnemonic and click on spyglass.

| tter Health Sacramento-Sierra                                                                           | Sutter Health<br>Sacramento Sterra Region<br>With You. For Life.                                | /      |
|----------------------------------------------------------------------------------------------------|-------------------------------------------------------------------------------------------------|--------|
| Search Lexicomp                                                                                         |                                                                                                 | •      |
| glucose                                                                                                 |                                                                                                 | Q      |
| COVID-19 Information ee our COVID-19 Homepage for collated lini exicomp®, Facts & Comparisons® and UpTo | s to leading health authorities' websites, as well as content v<br>Date® referential solutions. | vithin |
|                                                                                                    | Sutter Auburn Faith Hospital<br>Sutter Davis Hospital<br>Sutter Medical Center, Sacramento      |        |

# 3. Choose from list below to obtain testing information.

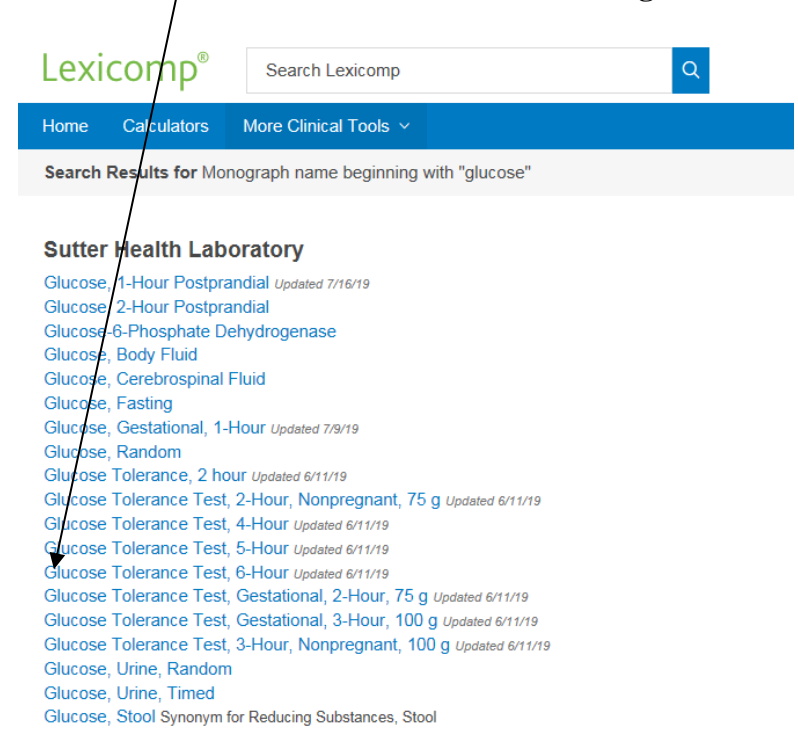

| Lexicomp <sup>®</sup> Search Lexicomp       | Q.                                                                                                    |  |
|---------------------------------------------|----------------------------------------------------------------------------------------------------|--|
| Home Calculators More Clinical Tools ~      |                                                                                                    |  |
| < Back to Search                            |                                                                                                    |  |
| Glucose, Fasting (Sutter Health Laboratory) |                                                                                                    |  |
| Outline                                     | Monograph                                                                                                   |  |
| Order Code                                  |                                                                                                    |  |
| CPT Code                                    | Order Code                                                                                                  |  |
| Synonyms                                    | GLF                                                                                                    |  |
| Patient Preparation                         | CPT Code                                                                                                    |  |
| Specimen                                    | 82947                                                                                                    |  |
| Container                                   | Synonyms                                                                                                    |  |
| Volume / Minimum Volume                     | Blood Sugar, Hasting; Hasting Blood Glucose; Hasting Glucose                                                |  |
| Collection                                  | Patient Preparation                                                                                         |  |
| Limitations / Causes for Rejection          |                                                                                                    |  |
| Storage Instructions                        | Plasma                                                                                                    |  |
| Additional Information                      | Container                                                                                                   |  |
|                                             | One spun green top PST <sup>™</sup> or gray top (sodium fluoride/potassium oxalate) tube                    |  |
|                                             | Volume / Minimum Volume                                                                                     |  |
|                                             | 1 mL plasma / 0.5 mL minimum                                                                                |  |
|                                             | Collection                                                                                                  |  |
|                                             | Routine venipuncture. Centrifuge and transfer plasma to clean, plastic, screw-cap vial as soon as possible. |  |
|                                             | Limitations / Causes for Rejection                                                                          |  |
|                                             | Glucose will decrease in samples left on the cells in tubes other than fluoride (gray top).                 |  |
|                                             | Specimen rejection: Blood stored more than 4 hours on cells                                                 |  |
|                                             |                                                                                                    |  |
|                                             |                                                                                                    |  |

4. To access alphabet listing and/or indexes click on More Clinical Tools down arrow, then click on Indexes:

| Lexi | comp®       |                                                |  |
|------|-------------|------------------------------------------------|--|
| Home | Calculators | More Clinical Tools ${\scriptstyle\checkmark}$ |  |

# 5. You will have several options to click on:

| Lexicomp®              | Search Lexicomp       | Q                        |
|------------------------|-----------------------|--------------------------|
| Home Calculators       | More Clinical Tools V |                          |
| Indexes                |                       |                          |
| Available Indexes      |                       | All Databases            |
| Sutter Health Laborate | bry                   | All Databases            |
| Alphabetical List      |                       |                          |
| Charts/Special Topics  |                       | Sutter Health Laboratory |
| Changed Last 7 Days    |                       |                          |
|                        |                       |                          |

6. To access test by alphabetical listing, select "Alphabetical List" under "Available Indexes"

| Lexicomp <sup>®</sup> Search Lexicomp                                  | Q                                          |
|------------------------------------------------------------------------|--------------------------------------------|
| Home Calculators More Clinical Tools v                                 |                                            |
| Indexes                                                                |                                            |
| Available Indexes                                                      | Sutter Health Laboratory                   |
| Sutter Health Laboratory<br>Alphabetical List<br>Charts/Special Topics | Test Names<br>Explore the Test Names Index |
| Changed Last 7 Days                                                    | A B C D E F G H I J K L M                  |
|                                                                        |                                            |
|                                                                        | ►                                          |

7. Select the first letter of the test name that is being looked up. Scroll until the desired test is located. Click on test name.

| Lexicomp <sup>®</sup> Search Lexicomp                                  |                                                                                                    |
|------------------------------------------------------------------------|----------------------------------------------------------------------------------------------------|
| Home Calculators More Clinical Tools ~                                 |                                                                                                    |
| Indexes                                                                |                                                                                                    |
| Available Indexes                                                      | Sutter Health Laboratory                                                                                                    |
| Sutter Health Laboratory<br>Alphabetical List<br>Charts/Special Topics | Test Names<br>Explore the Test Names Index                                                                                                    |
| Changed Last 7 Days                                                    | A     B     C     D     E     F     G     H     I       Gabapentin       Galectin-3       Converse Cluberral Tempformer                                                                    |
|                                                                        | Gamma Gutamyi Transferase<br>Ganglioside Antibody Panel 6<br>Ganglioside GM-1 Antibodies (IgG, IgM)<br>Gastric, Esophageal, or Biliary Brushing Cytology<br>Gastric Parietal Cell Antibody |
|                                                                        | Gastrin<br>Gaucher Disease, DNA Mutation Analysis                                                                                                    |

8. To access Microbiology charts with collection kits, click on Charts/Special Topics,

| Home Calculators More Clinical Tools          |                                                            |
|-----------------------------------------------|------------------------------------------------------------|
| Indexes                                       |                                                            |
| Available Indexes                             | Sutter Health Laboratory                                   |
| Sutter Health Laboratory<br>Alphabetical List | Charts/Special Topics                                      |
| Charts/Special Topics                         | Explore the Charts/Special Topics Index                    |
| Changed Last 7 Days                           | Aptima GC/ Chlamydia Collection Instructions               |
|                                               | Blood Specimen Collection Volume by Weight in Pounds       |
| $\backslash$                                  | ECMO Circuit Environmental Cultures                        |
|                                               | Microbiology Specimen Containers Updated 06/29/21          |
|                                               | Microbiology Swab Collection Guide - Most Common Tests     |
|                                               | Nurse Collected Specimen Guide                             |
|                                               | Ordering Flow Cytometry Tests in Sunquest Updated 05/14/21 |
|                                               | STAT Test Menu                                             |
|                                               |                                                            |